## **CONFIGURE TASMOTA COLOR DISPLAY with ScanLabs Dongle**

v1.0 02-25-2025

Following this basic manual, you will be able to build a colour-graphic display based on the <u>TASMOTA</u> project.

The Colour Display connects via Wi-Fi and MQTT(s) to the MQTT broker you are using and will display major battery pack info.

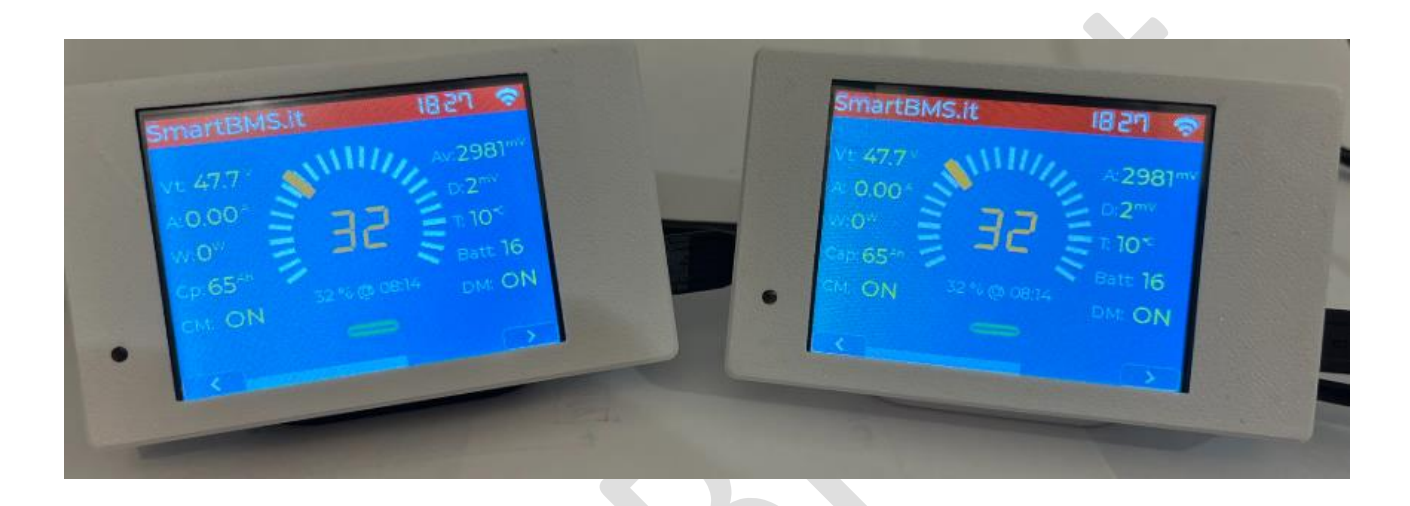

Total project cost is about 15\$ ( for the display & enclosure ) Time to make it: 10 minutes (if you follow this manual ;-) ) Time to print stl: 2-3h (depending on you 3D printer )

### What you need:

- 1 or many\* <u>ScanLabs dongle/s</u> to extract DALY/JK BMS data and Publish to an MQTT server
- 1 or many\*\* ESP32-2432S028r -> Colour Display based on ESP32 2.8inches
- 1 or many\* Enclosure for the Colour Display
  - o Free STL option 1
  - o Free STL option 2
  - o Free STL option 3

### Why 1 or many?

\*One display can show multiple Battery Pack on multiple Dashboards. Configure each battery pack to publish data on a dedicated Dashboard

\*\*Being an MQTT based display you can build as many as you want, all of them will show the same info even on different places on the world or the house (where Wi-Fi connectivity to internet is available )

QUICK INTRO to <u>TASMOTA</u> is an open source project that allows creating graphical Dashboard. Multiple display are supported, even bigger in inches. You can adapt this job to different panels. What you need is to get inspired by the "*pages.jsonl*" dashboard configuration and by the "autoexec.be" Berry script file for unpack MQTT and show the data.

Add your stuffs and customize your dashboard.

Let us MAKE IT!

### **STEP-BY-STEP GUIDE**

- Download the <u>TASMOTA</u> binaries from <u>http://sidweb.nl/tasmota32/</u> go to the section "*Factory binaries to be used for inital flashing using esptool*".
   Download <u>tasmota32-lvgl.factory.bin</u>
   We need LVGL graphic libraries for this project.
   TESTED on Tasmota firmware **14.5.0.1** on ESP32
- 2- Open https://tasmota.github.io/install/

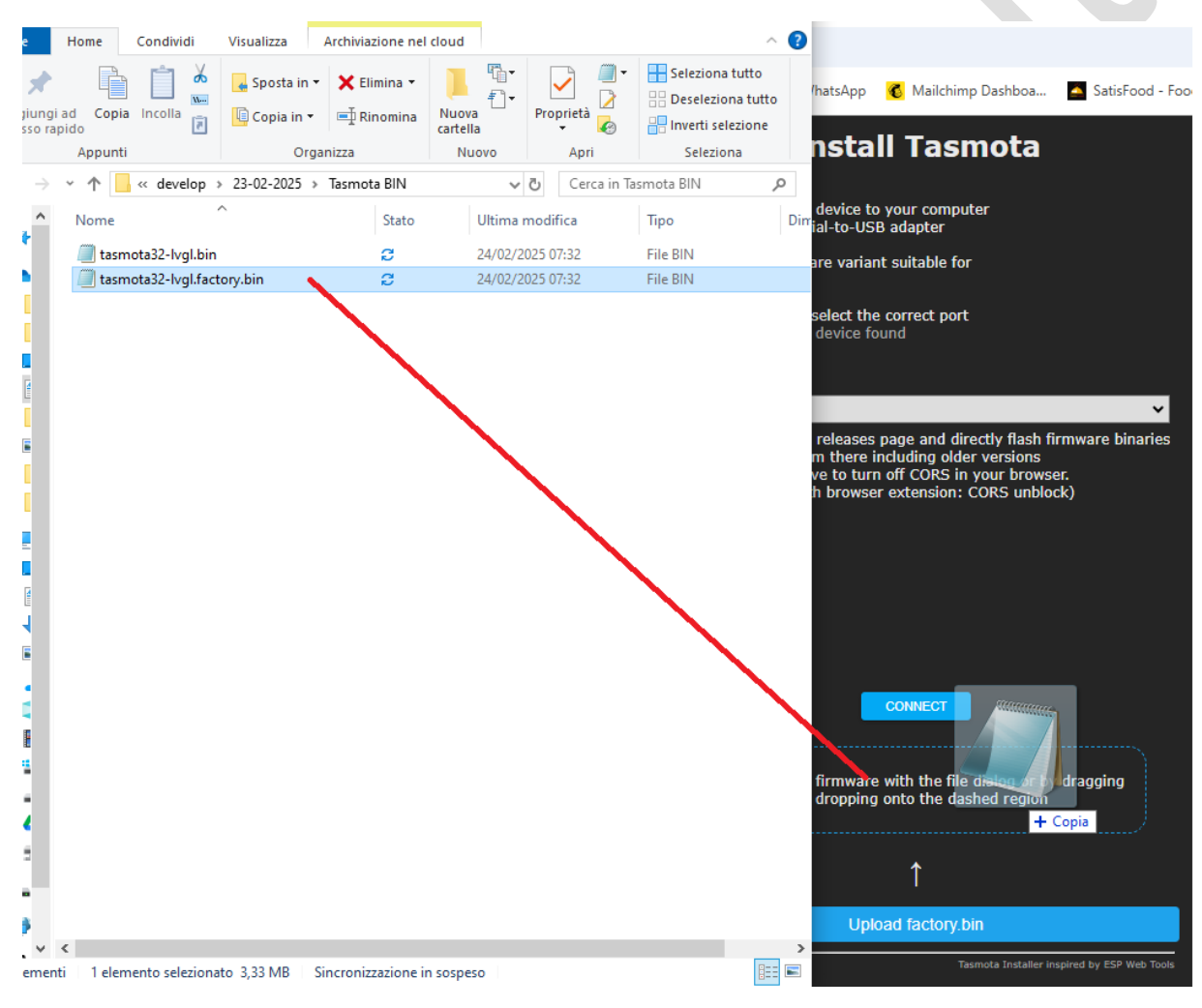

3- Drag & drop tamosta32-lvgl.factory.bin into the BOX like in the image

3- connect ESP32-2432S028r via USB type B or C to your computer

- 4- Press on "CONNECT" on the <u>TASMOTA</u> WebPage
- 5- A popup open with the list of the COM Port detected.
  - a. Select the one belonging to the display.
  - b. Press on "Connect"

| tasmota.github.io vuole collegarsi a una porta seriale | SMS 🚳 WhatsApp 💰 Mailchimp Dashboa                                                                                    |
|--------------------------------------------------------|----------------------------------------------------------------------------------------------------|
| USB Serial (COM16), accoppiato                         | Install Tasmota                                                                                                    |
|                                                        | Connect the ESP device to your computer using USB or serial-to-USB adapter                                            |
|                                                        | Select the firmware variant suitable for<br>your device                                                               |
|                                                        | Hit "Install" and select the correct port<br>or find help if no device found                                          |
|                                                        | CONNECT                                                                                                    |
| ⑦ Connetti Annulla                                     | ou can flash your provided factory firmware at or<br>clicking the CONNECT button above.<br>tasmota32-lvgl.factory.bin |
|                                                        | 1                                                                                                    |
|                                                        | Upload factory.bin                                                                                                    |
|                                                        | Tasmota Installer inspired t                                                                                          |

6- When the next popup appears select "INSTALL TASMOTA32-LVGL.FACTORY.BIN"

. .

|                     | Install Tasmota                                                         | 1                     |
|---------------------|-------------------------------------------------------------------------|-----------------------|
| 1. Conn<br>using    | ect the ESP device to your computer<br>J USB or serial-to-USB adapter   |                       |
| 2. Selec<br>your    | t the firmware variant suitable for device                              |                       |
| 3. Hit "I<br>or fin | Install" and select the correct port<br>id help if no device found      |                       |
|                     |                                                                         |                       |
|                     | Tasmota                                                                 | ×                     |
| You ca              | <ul> <li>Tasmota Lvgl-haspmota 14.4.1</li> <li>ESP32-D0WD-V3</li> </ul> | t 0 by                |
|                     | INSTALL TASMOTA32-LVGL.FACTORY.E                                        | IN                    |
| ·                   | VISIT DEVICE<br>CHANGE WI-FI                                            |                       |
|                     | LOGS & CONSOLE                                                          |                       |
|                     | Tasmota Installer insp                                                  | ired by ESP Web Tools |
|                     |                                                                         |                       |

- 7- Select "ERASE ALL"
- 8- Select "NEXT"

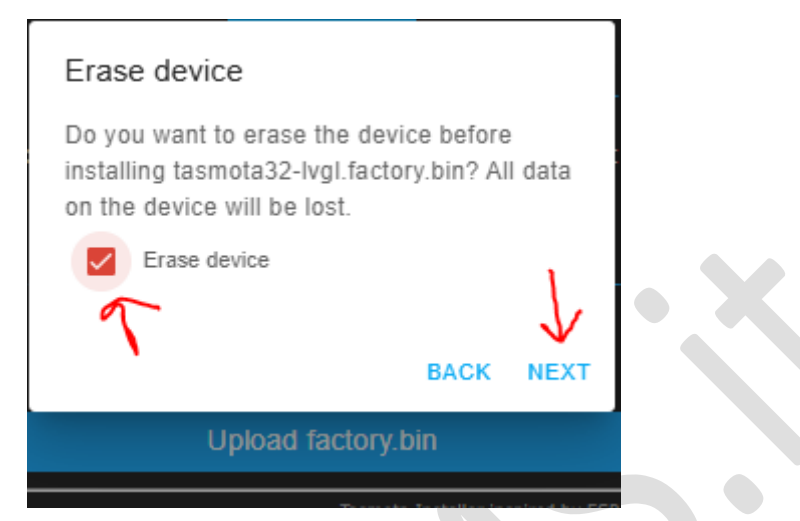

9- Click on "INSTALL"

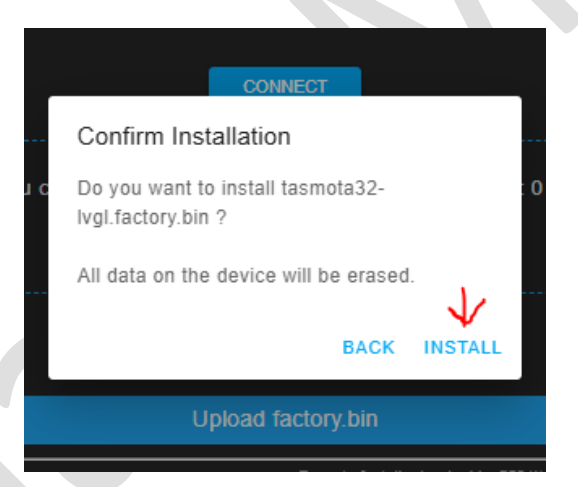

10- Be patient, it takes about 2 minutes to upload the firmware on the display

| Installing                                                               |       |
|--------------------------------------------------------------------------|-------|
| DU Ca                                                                    | t O b |
| 9%                                                                       |       |
| This will take 2 minutes.<br>Keep this page visible to prevent slow down |       |
| Upload factory.bin                                                       |       |

11- If all goes right you'll land here – Press "NEXT"

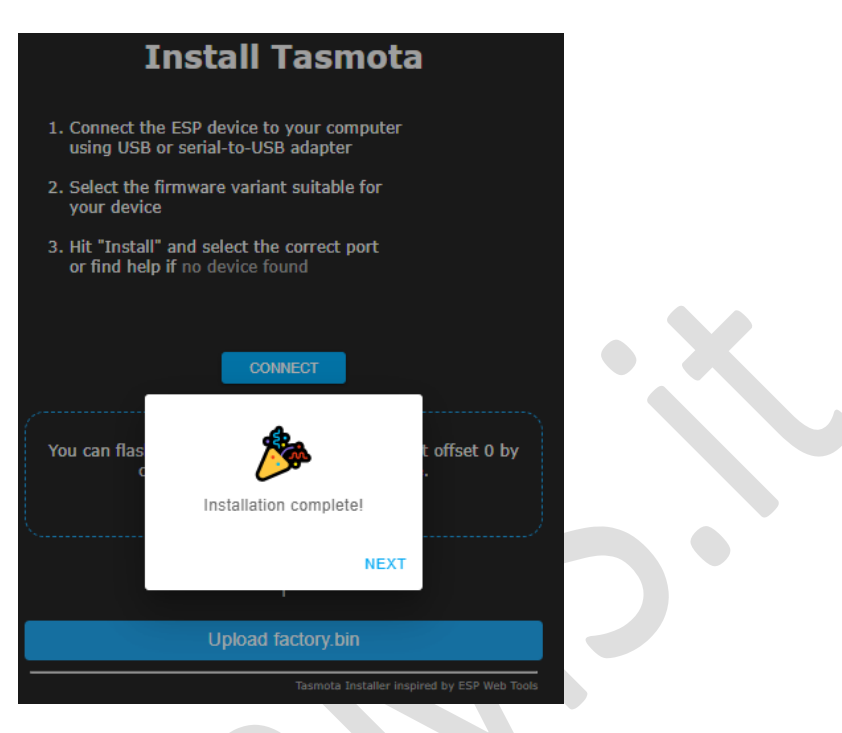

- 12- You will asked for your WiFi SSID and Password. Enter it
- 13- If you were not wrong adding your wifi credentials teh following message is show: "Device connected to the network !"
   Click on "VISIT DEVICE"

| Install Tasmota                                                                                                    |
|----------------------------------------------------------------------------------------------------|
| <ol> <li>Connect the ESP device to your computer<br/>using USB or serial-to-USB adapter</li> <li>Select the firmware variant suitable for<br/>your device</li> <li>Hit "Install" and select the correct port<br/>or find help if no device found</li> </ol> |
| You can fla price connected to the network!<br>Device connected to the network!<br>VISIT DEVICE<br>SKIP                                                                                                    |
| Upload factory.bin                                                                                                    |

14- The following web page open

Take note of the Display IP Address assigned by your router on the top of the web page Click on "TOOLS"

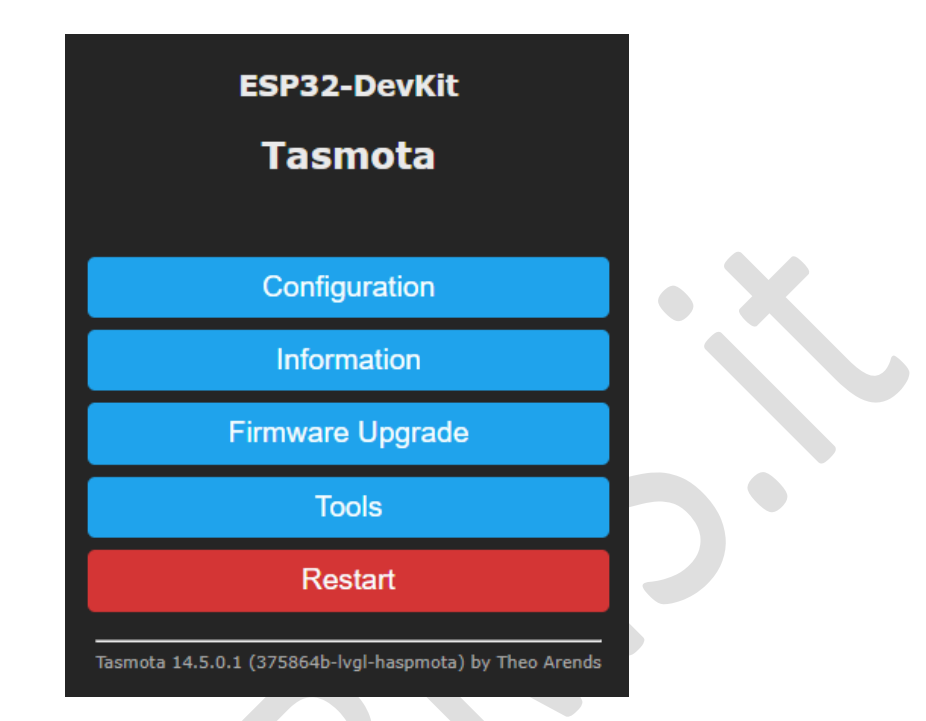

15- Click on "Manage File system"

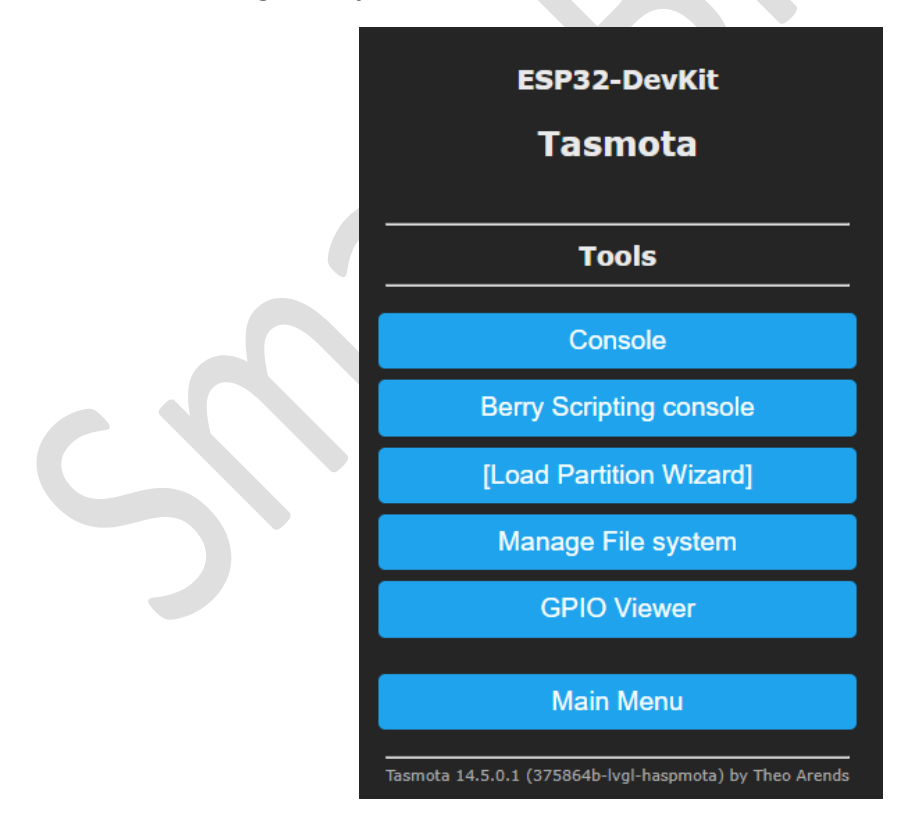

16- From <u>HERE</u> download the file "*ScanLabs Tasmota.zip*" unzip it .

| Inside you find : | "autoexec.bat"          |
|-------------------|-------------------------|
|                   | "display.ini"           |
|                   | "pages.jsonl"           |
|                   | "DisplayCalibrate.tapp" |

17- "Select File" each of the files and "Upload" all of them

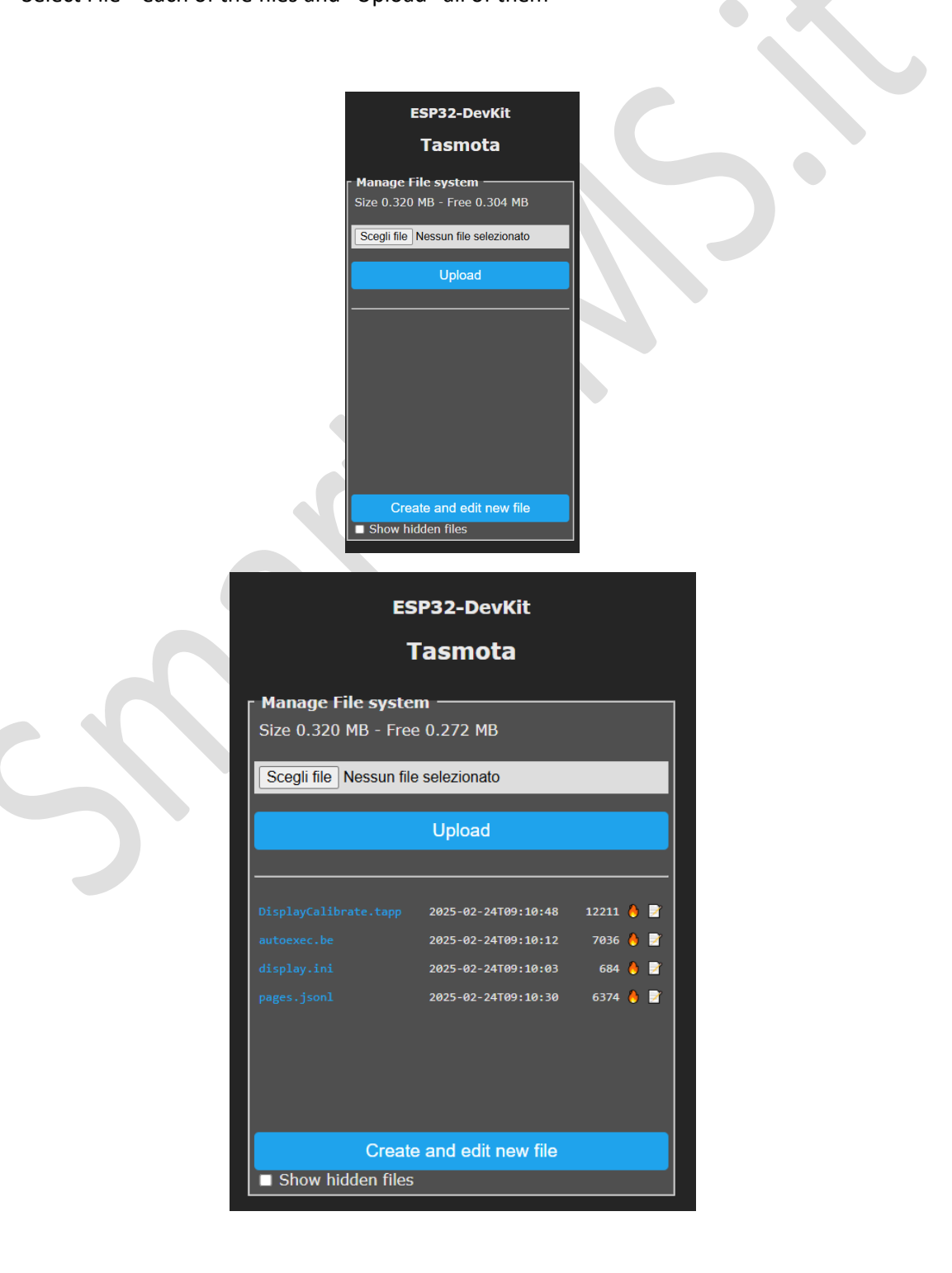

- 18- Go to : "Tools -> Main Menu -> Configuration -> Other"
  - a. COPY the following: {"NAME":"ESP322432S028","GPIO":[6210,1,800,0,448,0,1,1,672,704,736,768,449,1,1,1,0,992,1,1,0,737,48
    0,1,0,0,0,705,10944,4704,1,0,0,0,673],"FLAG":0,"BASE":1}
  - b. Place the string on the "Template" box
  - c. Click on "Activate"
  - d. Click on "SAVE" at the bottom

|   | ESP32-DevKit                                                 | • × |
|---|--------------------------------------------------------------|-----|
|   | Tasmota                                                      |     |
|   | Template                                                     |     |
|   | ■ Activate                                                   |     |
|   | Web Admin Password ■<br>                                     |     |
|   | <ul> <li>✓ HTTP API enable</li> <li>✓ MQTT enable</li> </ul> |     |
|   | Device Name (Tasmota)<br>Tasmota                             |     |
|   | Friendly Name 1 (Tasmota)<br>Tasmota                         |     |
| 2 | Emulation O None Hue Bridge multi device                     |     |
|   | Save                                                         |     |

19- At this point, rebooting the display you should be able to see the DASHBOARD. If not repeat points from pt 16.

# 20- From MAIN menu click on "CONFIGURATION" -> "MQTT"

Here you need to copy EXACLTY the data you have added into the <u>ScanLabs</u> dongle.

| Status                                                                                                    | Battery | Monitor       | Settings | ESP32-2432S028                                                                                                    |
|----------------------------------------------------------------------------------------------------|---------|---------------|----------|----------------------------------------------------------------------------------------------------|
|                                                                                                    |         | MQTT CONFIG   |          | Tasmota                                                                                                    |
| MQTT Server CONNECTED<br>MQTT Server:<br>MQTT PORT: [1883 USe TLG:<br>MQTT User Name: [mqtt1<br>MQTT Password: [<br>MQTT Client ID: Paolo1<br>Enable MQTT: ■ |         | DIDIOUEN ICON | Texter   | MQTT parameters         Host ()         192.168.2.156         Port (1883)         1883         MQTT TLS         Client (DVES_B1B330)         DVES_%06X         User (DVES_USER)         mqtt1         Password =         ····         Topic = %topic% (tasmota_B1B330)         tsmt         Full Topic (%prefix%/%topic%/)         %prefix%/%topic%/ |

- 21- In the "Topic" field set "tsmt"
- 22- On the <u>ScanLabs</u> dongle : "SETTINGS" -> "DISPLAY" enable "TASMOTA DISPLAY" + "SUBMIT" NOTE: Keep DISPLAY DASHBOARD = 1 ( multiple pages will be supported soon )

|                                           | REMO     | OTE MOTT DISPLAY CON | IFIG |
|-------------------------------------------|----------|----------------------|------|
|                                           |          |                      |      |
| Asmota Display: 🗹 <<br>Penhasp Display: 🗆 | <u> </u> |                      |      |
| SPLAY DASHBOARD: 1                        |          |                      |      |
| Jubmit                                    |          |                      |      |
| Jubmit                                    |          |                      |      |

23- Et voila' !